## Advanced Excel 2010 58th Annual Conference & Exhibits Tracy S. Leed, MSc, PRSBO March 19 - 22, 2013 Payroll & Staff Accountant/System Analyst David L. Lawrence Convention Center, Pittsburgh, Pennsylvania Chester County Intermediate Unit #24 Downingtown, PA

## Advanced Excel 2010

What's new in Excel 2010 Intro

- Customizable ribbon
- Office Backstage View • Workbook management tools
- Sparkline's
- Slicers
- Paste with Live Preview
- New Equation editing tools
- Many other enhancements

TIP See these resources: What's New in Excel 2010; http://of HA010369709.aspx?CTT=5&origin=1

Guide to locate favorite menu and toolbar commands in 2010 Ribbon; http://office.microsoft.com/en-us/outlook-help/learn-where-menu-a products-HA101794130.aspx#\_Toc268688375 nds-are-in-office-2010-and-related-

-2010

X

# Advanced Excel 2010

- Power user Tips and Tricks
  - Master the Data
  - It's all about the Data
- Data tools to manage the Data
  - Transform the Data
- Automate adopt Developer skills

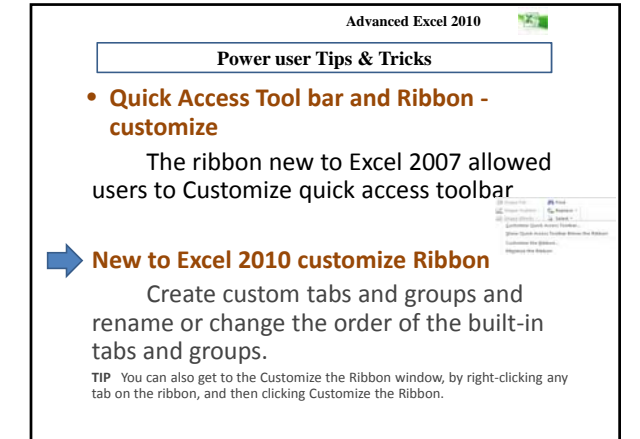

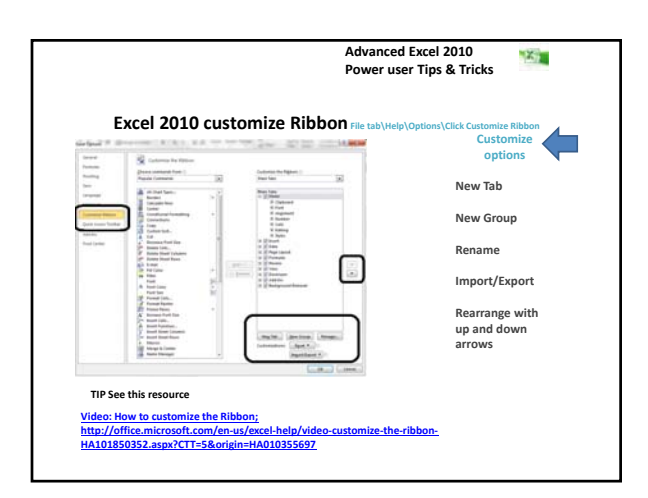

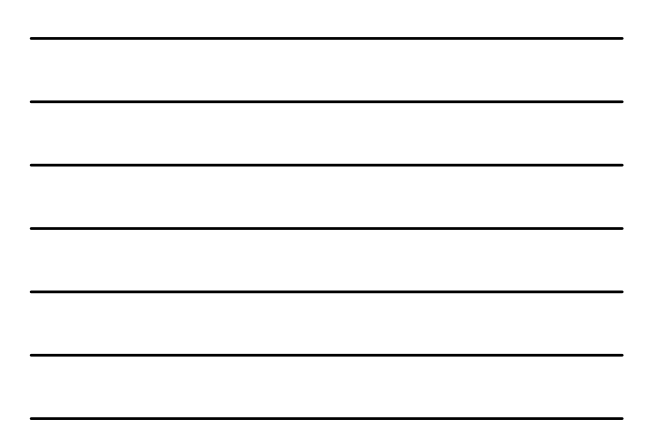

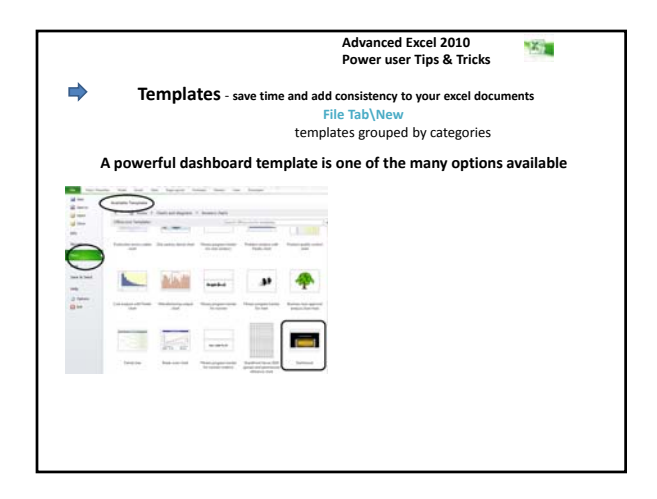

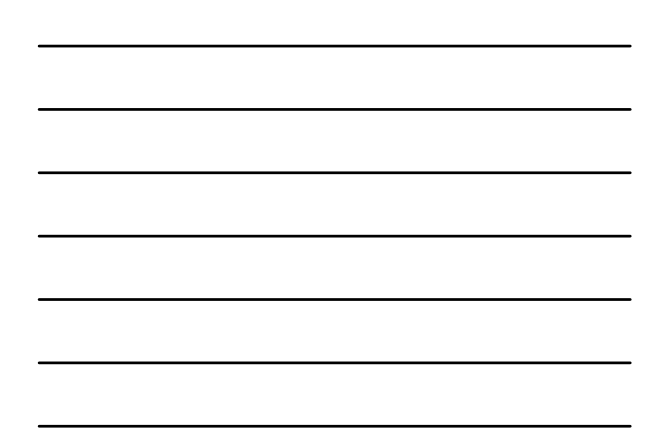

| Advanced Excel                                                                                                    | 2010                                                                                                    | 2             |
|----------------------------------------------------------------------------------------------------|----------------------------------------------------------------------------------------------------|---------------|
| Power user Tips & Tricks 📄 📄                                                                                                    | Colour Service                                                                                                    |               |
| Status Bar - get more information<br>Customize the status bar - right-click status bar                                                                     | Settings     Settings     Settings |               |
| through large data sets<br>View tab\ Freeze Panes (Unfreeze Panes)<br>Dede displays dath less to indicate frozen elements:                                 | Projection           V         Particle from           V         Particle from                                                                                                    | to be dealers |
| Split and Un-split Worksheet windows a toggle command, allows users to scroll and view sections of large data sets.<br>View tab\Split – toggle on and off. | Destinget                                                                                                    | ]             |

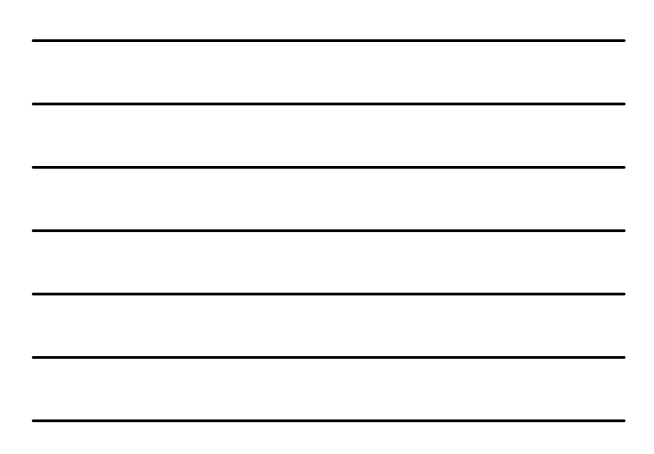

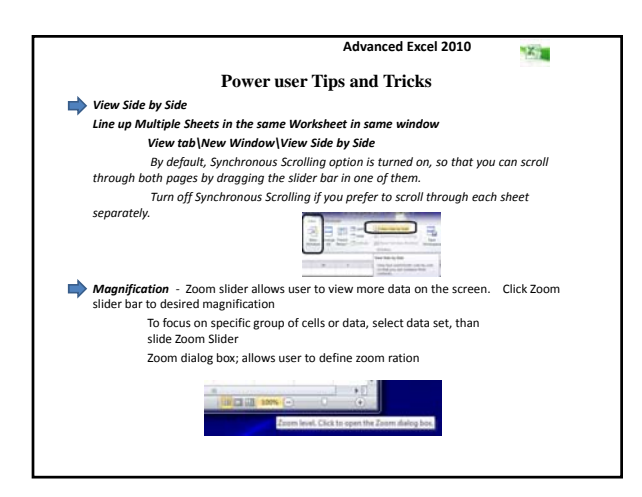

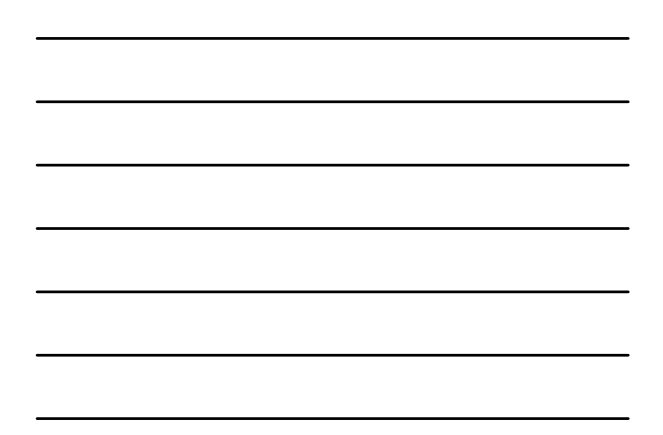

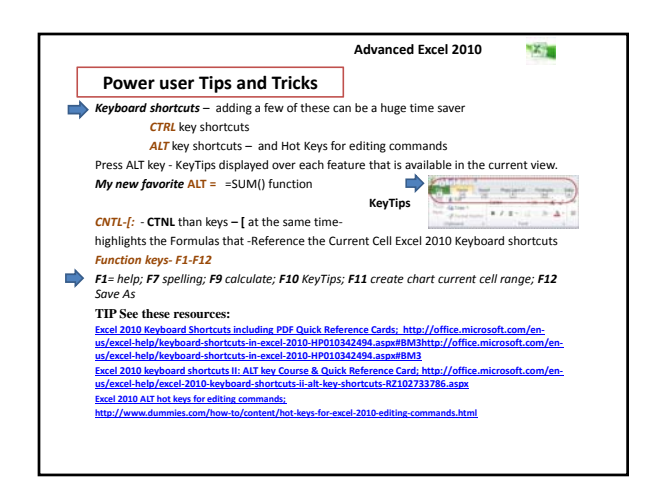

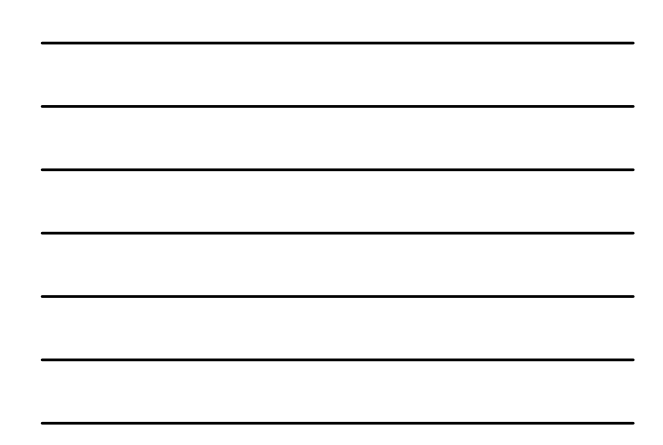

| Po                                                                                                    | ower user Tips a                                                                                      | nd Tricks                                                                                                    |                                                                                                    |
|----------------------------------------------------------------------------------------------------|----------------------------------------------------------------------------------------------------|----------------------------------------------------------------------------------------------------|----------------------------------------------------------------------------------------------------|
| New B                                                                                                    | Backstage view & File Tab<br>Replaces File menu or                                                    | - Where you do things to the fi<br>Office button in ea                                                                                                    | le which you <i>don't do in the file</i><br>rlier versions                                                                  |
| Ter Support                                                                                                    | Information about IncomeExpe<br>ClinetShapidesent and 2007                                            |                                                                                                    | The Office Backstage view is<br>where you manage your files<br>and the data about them —<br>creating, saving, inspecting fo |
| Char<br>Inn<br>Recent                                                                                                    | Protections<br>Protect<br>Bestimute -                                                                 | Augustus -<br>Nor Augustus<br>Non Audio entre<br>Non Audio entre                                                                                                    | hidden metadata or personal<br>information, and setting<br>options.                                                         |
| Nam<br>Anne<br>Sanne A. Sanne<br>Martin<br>Sanne<br>Sanne<br>Sann<br>Sann | Pagen for Daning<br>Dani for<br>Basel<br>Basel<br>Control (19, 10, 10, 10, 10, 10, 10, 10, 10, 10, 10 | Cargores 0.01 + 4119,<br>Kathel Date<br>Ind Musthel 0211,000 L<br>Dates 0.000,000 L<br>Ind Press<br>Sector Press<br>Sector Press<br>Sector Press<br>Sector Press<br>Sector Press | Backstage view – simplified<br>printing (Ctrl+P)- preview,<br>change settings, and print all<br>with a live preview         |
|                                                                                                    | S The arm product within of the file                                                                  | ind Madhel & Yaquard<br>Analysi Desametti<br>Market Desametti<br>Stare Market                                                                                                    |                                                                                                    |

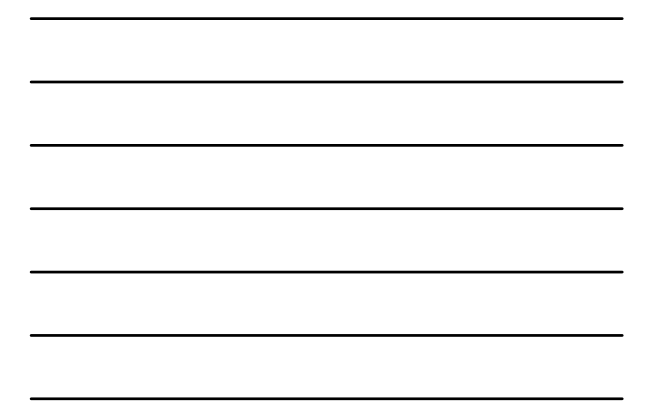

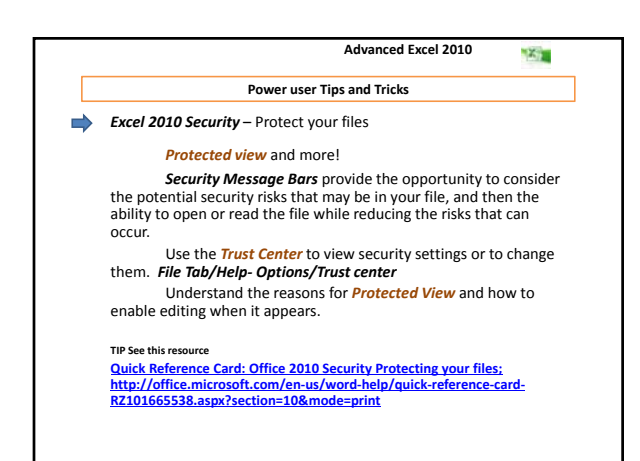

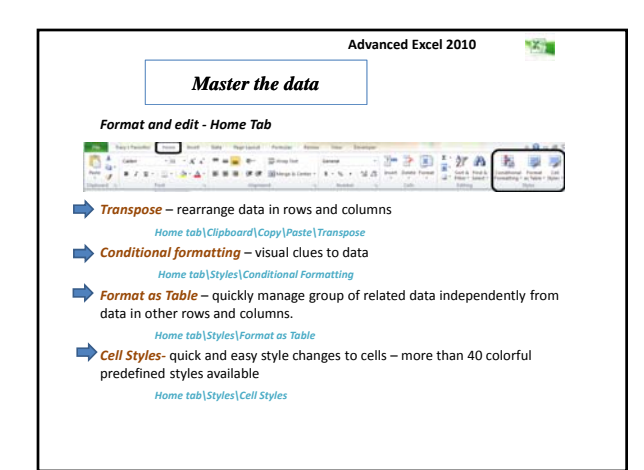

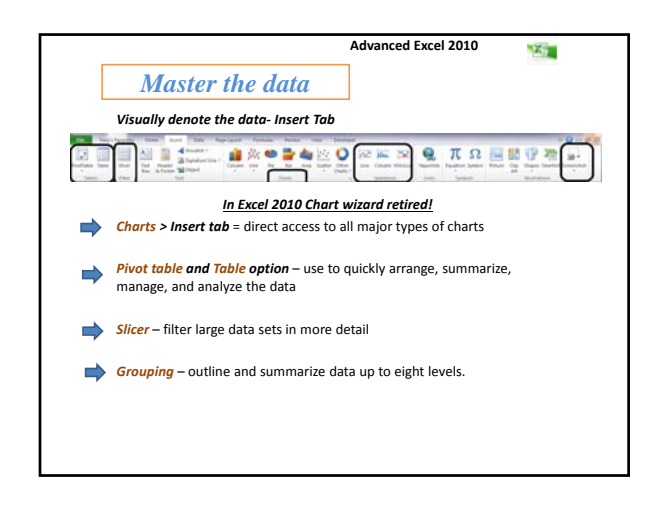

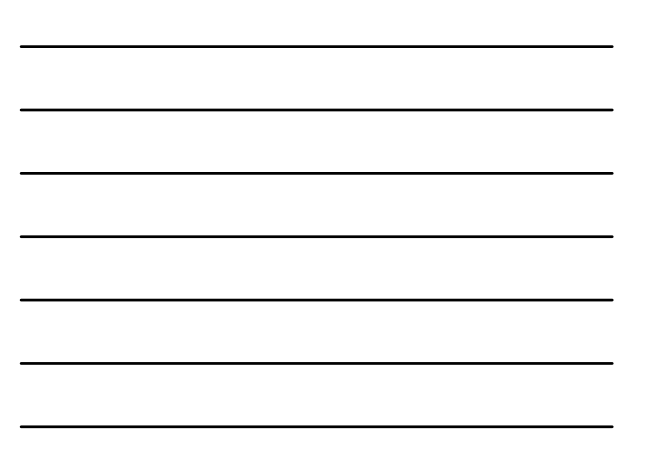

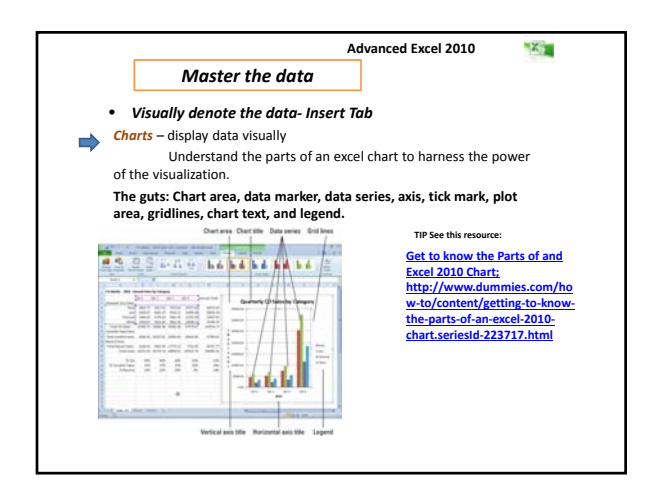

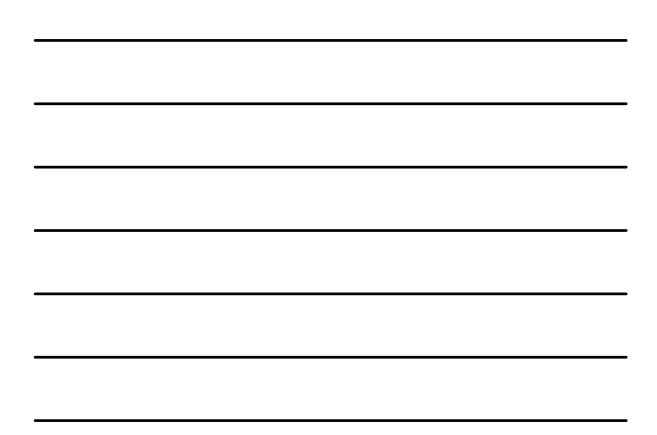

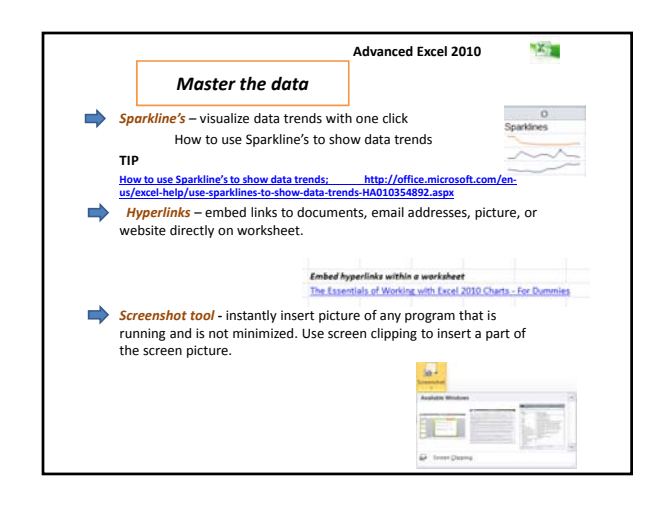

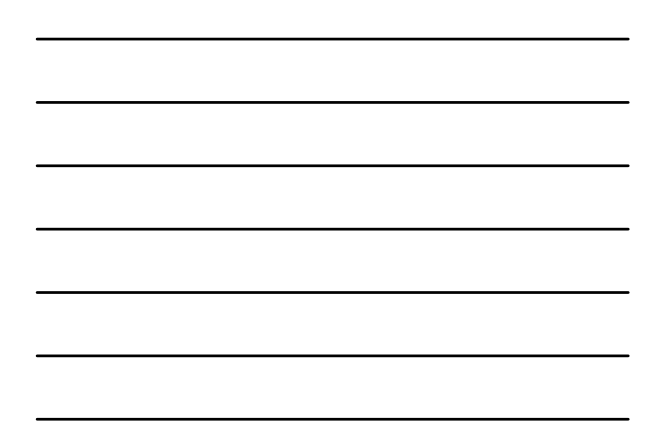

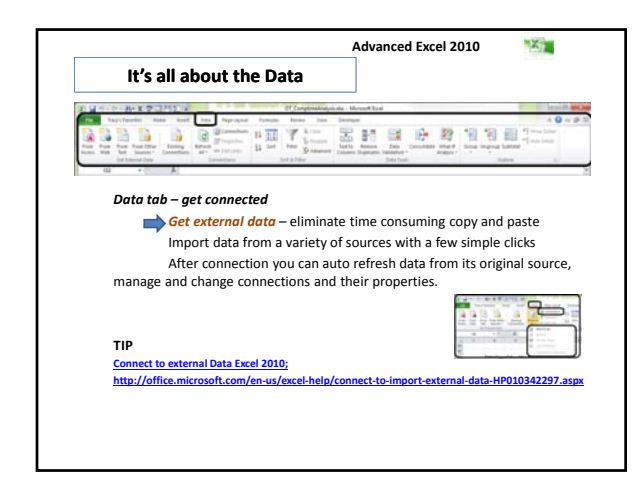

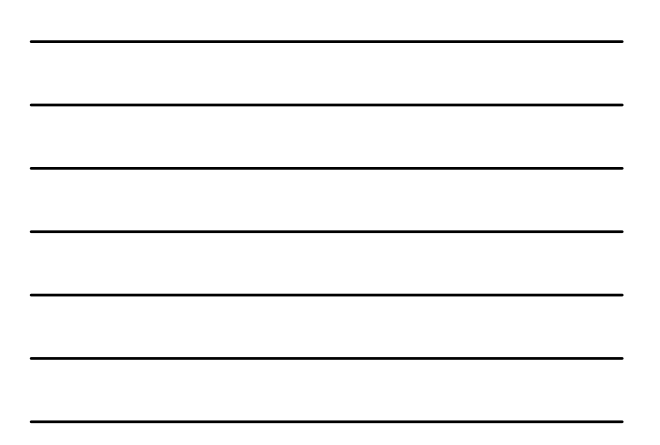

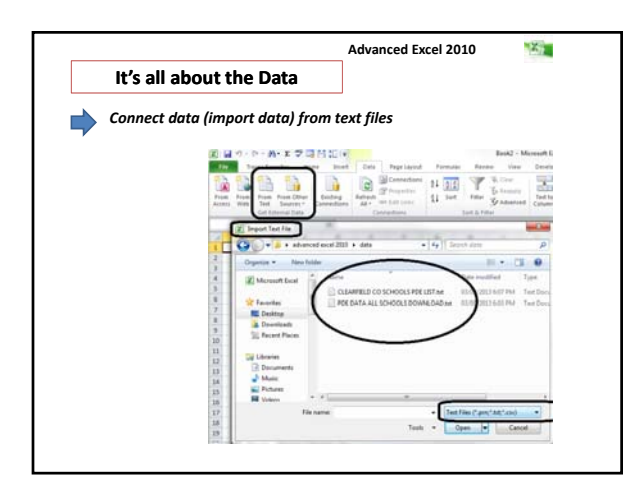

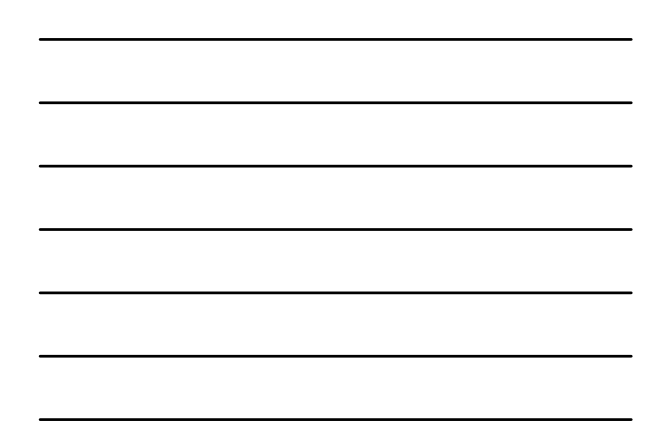

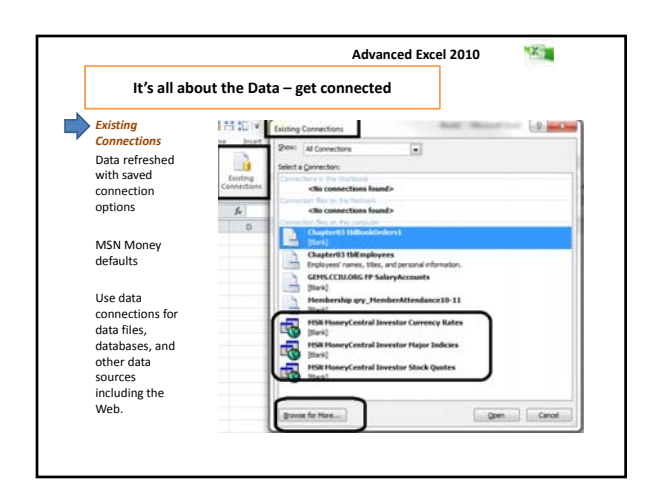

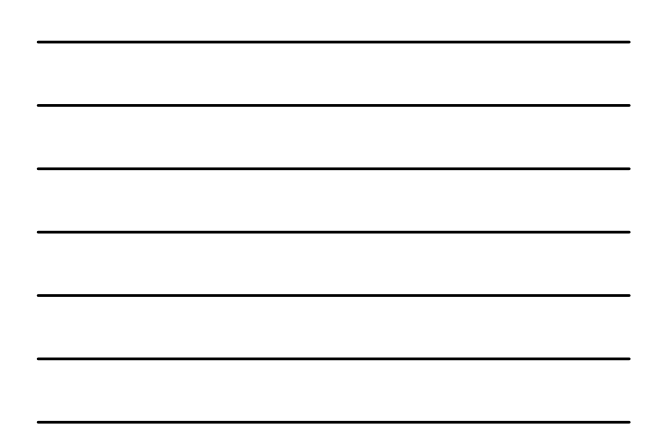

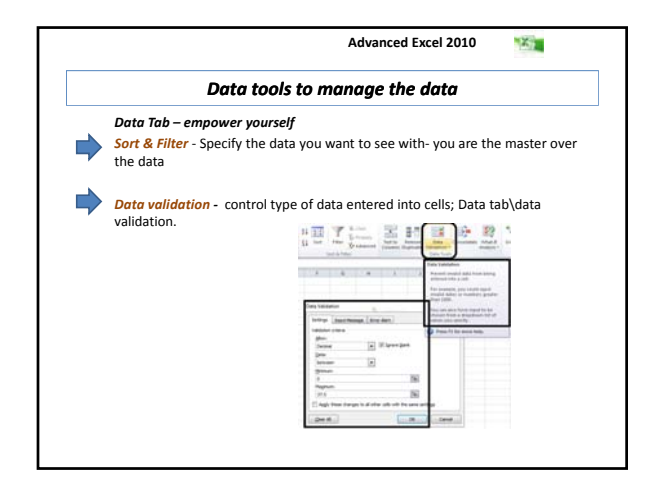

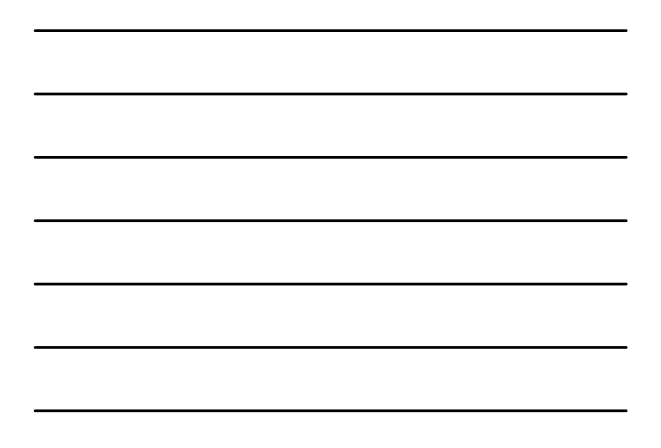

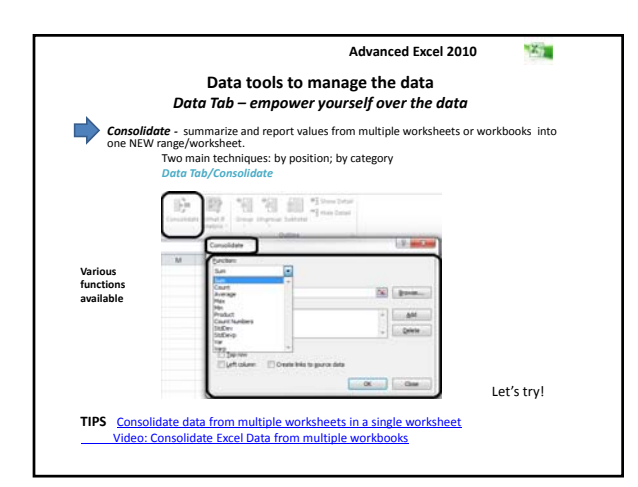

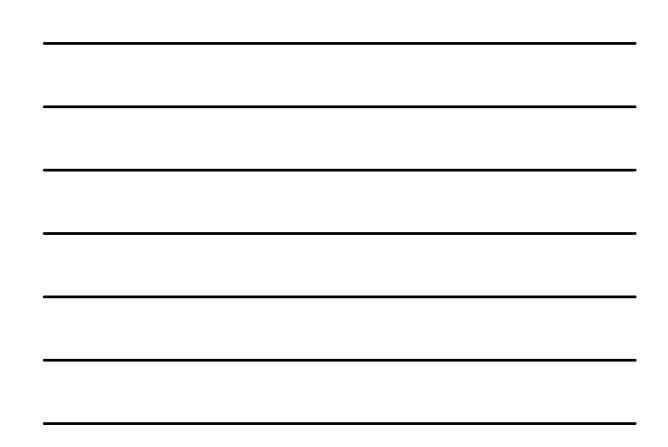

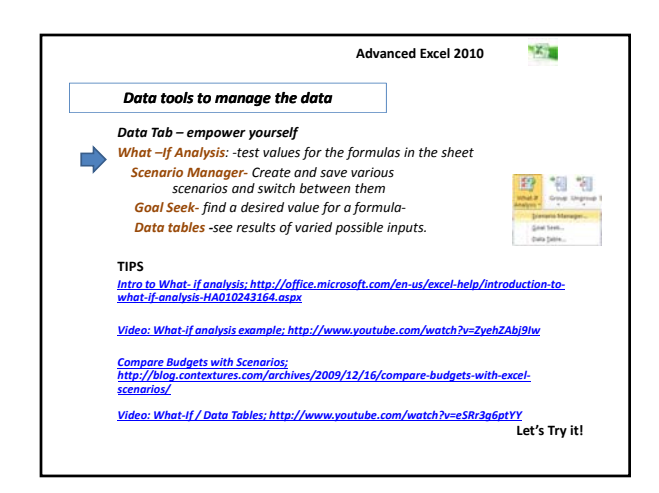

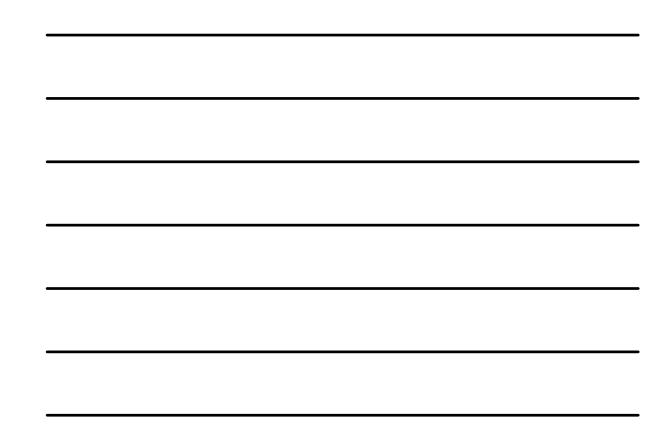

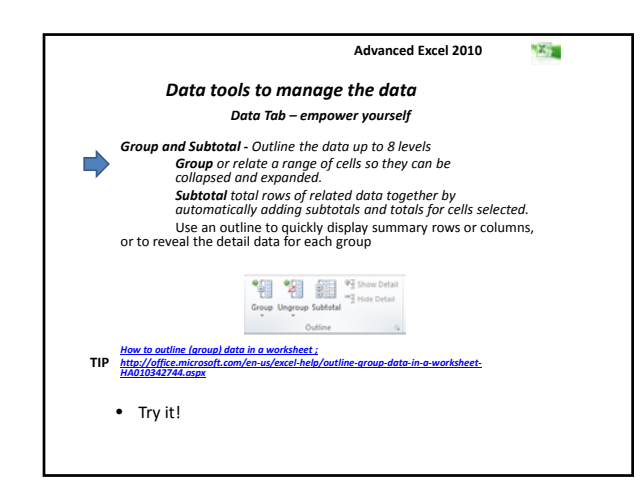

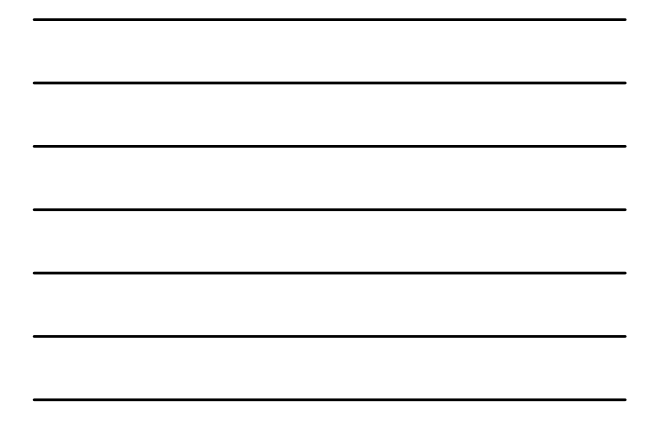

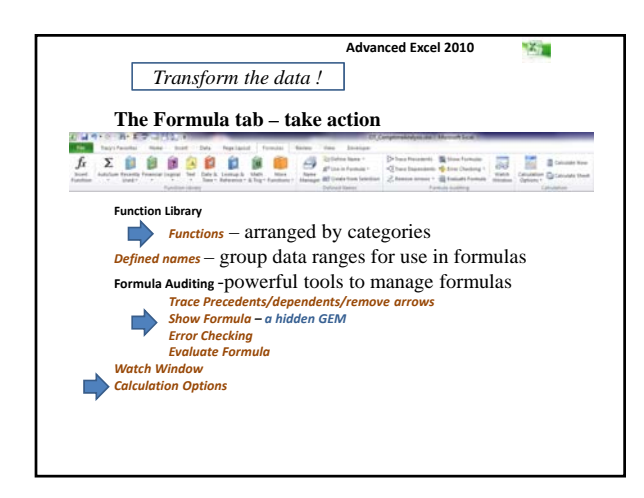

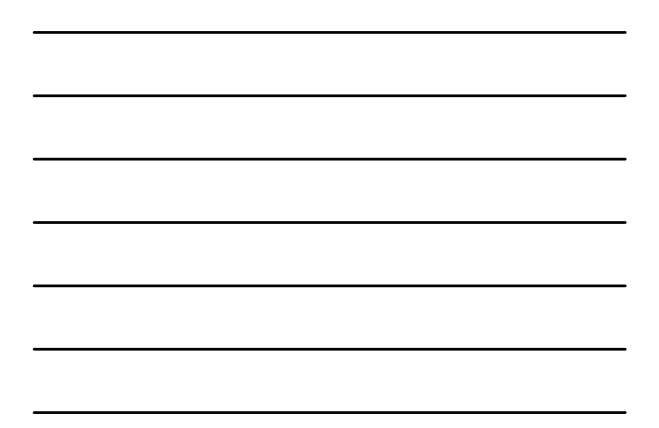

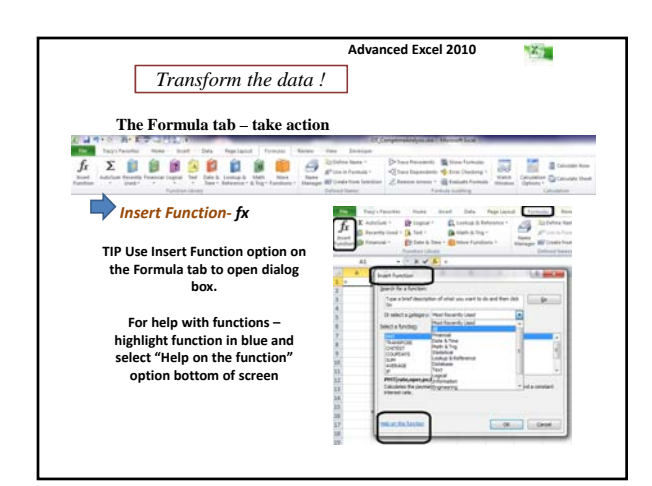

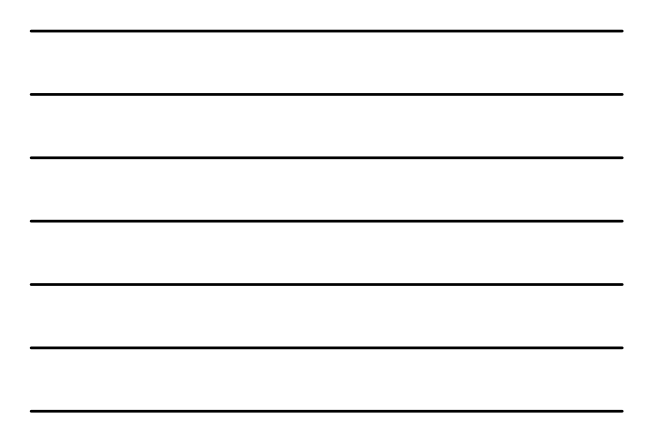

|                                        | Tran                                                                                                    | isfo                                                                                                    | rm                                                                                                    | the d                                                                                                    | ata !                                                                                                    |                                                                                                    | I Transfer                                                                                                    | the frequent                                                                                                    |                                                       |
|----------------------------------------|----------------------------------------------------------------------------------------------------|----------------------------------------------------------------------------------------------------|----------------------------------------------------------------------------------------------------|----------------------------------------------------------------------------------------------------|----------------------------------------------------------------------------------------------------|----------------------------------------------------------------------------------------------------|----------------------------------------------------------------------------------------------------|----------------------------------------------------------------------------------------------------|-------------------------------------------------------|
| Th<br>Fu                               | e Form<br>nction                                                                                                    | ula ta<br>Libra<br>Defir                                                                                                    | ab – t<br>ry<br>ied n                                                                                            | ake acti<br>ames - s                                                                                                    | implify data                                                                                                    | ranges for us                                                                                                    | e in formul                                                                                                    | antinen tena (<br>Provinsional)<br>Contractional<br>Contractional<br>Contr |                                                       |
| 5                                      | R antina -<br>D - D - Re<br>R antina -<br>D                                                                                                    |                                                                                                    | NE -                                                                                                    | tan Ne<br>Internet States<br>Internet States                                                                                                    | Cl Cangenetodys<br>Innet Daniel Inne<br>Daniel Daniel Inne<br>Renge Billion tani<br>Inne Henge                                                                                                    | nin - Vone Ford<br>- Von Freine<br>- Distance<br>- Distance<br>- Dista                                                                                                    | E trans function<br>© trans transmission<br>© transmission of the second second sec |                                                                                                    | 0                                                     |
| 1111日日日日日日日日日日日日日日日日日日日日日日日日日日日日日日日日日日 | 4<br>ery1a/2412<br>ely142/2412<br>ely142/2412<br>ely142/2412<br>ely142/2412<br>ely142/2412<br>ely142/2412<br>11/04/2412<br>11/04/2412<br>ely142/2412<br>ely142/2412<br>ely142/2412 | 14.25<br>14.30<br>13.30<br>13.30<br>5.30<br>4.35<br>4.35<br>4.35<br>4.35<br>5.30<br>5.30<br>5.30<br>5.30<br>5.30<br>5.30<br>5.30<br>5 | 5.00<br>17.97<br>14.32<br>14.32<br>14.55<br>14.55<br>14.55<br>15.05<br>14.55<br>14.55<br>14.55<br>12.06<br>12.00 | 11.75<br>12.75<br>12.75<br>12.76<br>12.76<br>12.76<br>13.75<br>13.75<br>13.75<br>14.75<br>14 | Pre- D<br>C Alter<br>Pre-<br>Pre-<br>Contractor<br>Contractor<br>Pre-<br>Contractor<br>Pre-<br>Pre-<br>Pre-<br>P | Low         Low           104         Fallet           2 (5) 23 (1 × 1)         - 1 × 1 × 1           2 (5) 23 (1 × 1)         - 1 × 1 × 1           2 (5) 23 (1 × 1)         - 1 × 1 × 1           2 (5) 23 (1 × 1)         - 1 × 1 × 1           2 (5) 23 (1 × 1)         - 1 × 1 × 1           2 (5) 23 (1 × 1)         - 1 × 1 × 1           2 (7) 20 (1 × 1)         - 1 × 1 × 1           2 (7) 20 (1 × 1)         - 1 × 1 × 1           2 (7) 20 (1 × 1)         - 1 × 1 × 1           2 (7) 20 (1 × 1)         - 1 × 1 × 1           2 (7) 20 (1 × 1)         - 1 × 1 × 1           2 (7) 20 (1 × 1)         - 1 × 1 × 1           2 (7) 20 (1 × 1)         - 1 × 1 × 1           2 (7) 20 (1 × 1)         - 1 × 1 × 1           2 (7) 20 (1 × 1)         - 1 × 1 × 1           2 (7) 20 (1 × 1)         - 1 × 1 × 1           2 (1 × 1)         - 1 × 1 × 1           2 (1 × 1)         - 1 × 1 × 1           2 (1 × 1)         - 1 × 1 × 1           2 (1 × 1)         - 1 × 1 × 1           2 (1 × 1)         - 1 × 1 × 1           2 (1 × 1)         - 1 × 1 × 1           2 (1 × 1)         - 1 × 1 × 1           2 (1 × 1)         - 1 × 1 × 1 <tr< th=""><th><ul> <li>Sega C</li> <li>New Ya, Robert L, Robert L, Rober</li></ul></th><th>Car San<br/>Car San<br/>North Diport<br/>Rome of the<br/>Same of the<br/>Carlord Sport<br/>Satisf Sport</th><th>is Strikperi<br/>is Trickperi<br/>et Trickperi<br/>Binas</th></tr<> | <ul> <li>Sega C</li> <li>New Ya, Robert L, Robert L, Rober</li></ul>   | Car San<br>Car San<br>North Diport<br>Rome of the<br>Same of the<br>Carlord Sport<br>Satisf Sport                                                                                                    | is Strikperi<br>is Trickperi<br>et Trickperi<br>Binas |
| 神戸川川                                   | 61/15/3813<br>61/15/3813<br>61/15/3813                                                                                                    | 1.00<br>1.00<br>3.00                                                                                                    | 15.00<br>30.00<br>34.00<br>9.00                                                                                  | 4.00<br>3.00<br>32.00                                                                                                    | Sec Sec.                                                                                                    |                                                                                                    |                                                                                                    |                                                                                                    |                                                       |

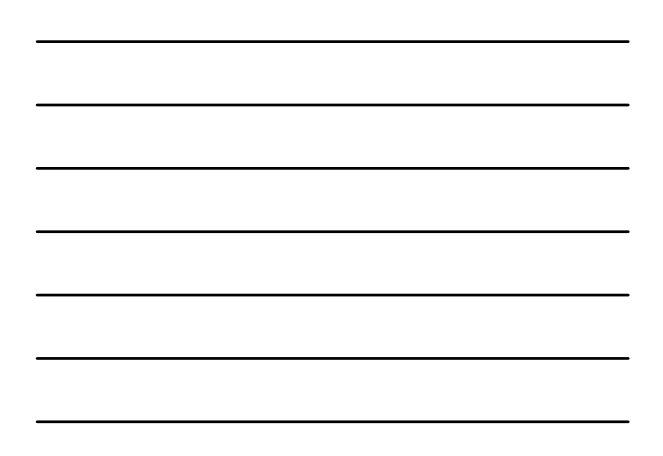

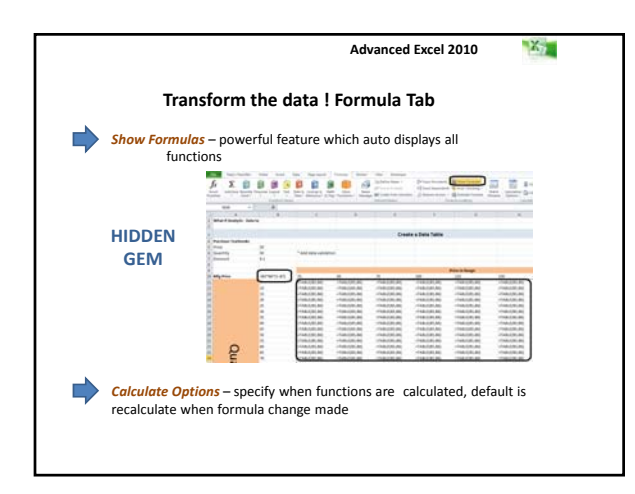

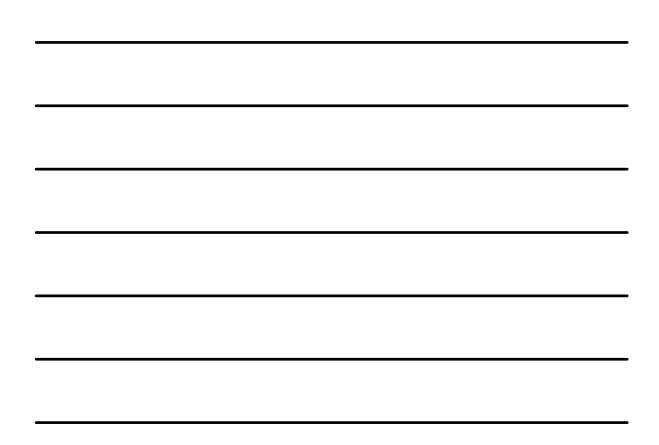

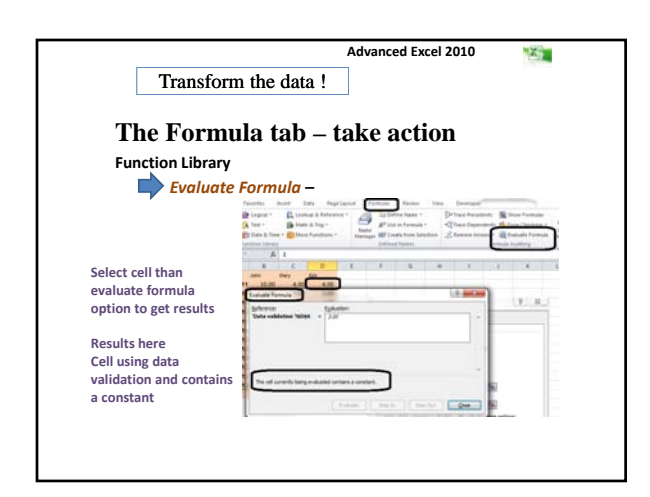

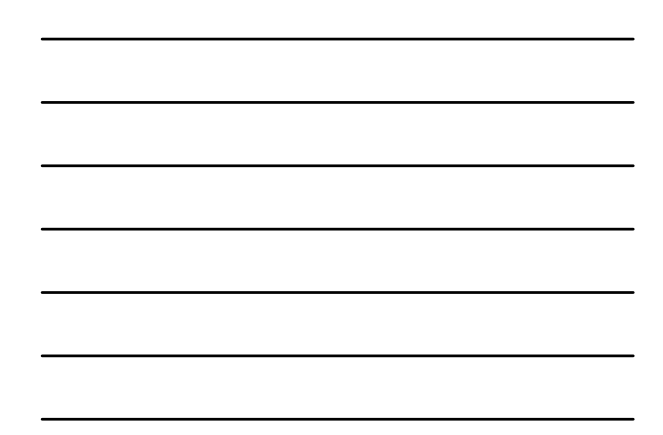

|                                                                                                    |                                                                                                    |                                                                                                    |                                                                                                    |                                                                                                    |                                          |                                                                                                    | Advan                                                                                                    | iced                                                                                                    | Exce                                                                                                    | el 201                                                                                                    | 0                                                 |                                                                | 201                                                                                                    |                |
|----------------------------------------------------------------------------------------------------|----------------------------------------------------------------------------------------------------|----------------------------------------------------------------------------------------------------|----------------------------------------------------------------------------------------------------|----------------------------------------------------------------------------------------------------|------------------------------------------|----------------------------------------------------------------------------------------------------|----------------------------------------------------------------------------------------------------|----------------------------------------------------------------------------------------------------|----------------------------------------------------------------------------------------------------|----------------------------------------------------------------------------------------------------|---------------------------------------------------|----------------------------------------------------------------|----------------------------------------------------------------------------------------------------|----------------|
|                                                                                                    |                                                                                                    |                                                                                                    | Tra                                                                                                    | ansfo                                                                                                    | orm                                      | n the data                                                                                                    | !                                                                                                    |                                                                                                    |                                                                                                    |                                                                                                    |                                                   |                                                                |                                                                                                    |                |
|                                                                                                    | The                                                                                                    | For                                                                                                    | nul                                                                                                    | a ta                                                                                                    | h _                                      | take act                                                                                                    | ion                                                                                                    |                                                                                                    |                                                                                                    |                                                                                                    |                                                   |                                                                |                                                                                                    |                |
|                                                                                                    | 1 110                                                                                                    |                                                                                                    |                                                                                                    |                                                                                                    | 0                                        | ture act                                                                                                    | 1011                                                                                                    |                                                                                                    |                                                                                                    |                                                                                                    |                                                   |                                                                |                                                                                                    |                |
|                                                                                                    | Functio                                                                                                    | on Libra                                                                                                    | ary                                                                                                    |                                                                                                    |                                          |                                                                                                    |                                                                                                    |                                                                                                    |                                                                                                    |                                                                                                    |                                                   |                                                                |                                                                                                    |                |
|                                                                                                    |                                                                                                    | M/at                                                                                                    | ch M                                                                                                    | lindo                                                                                                    |                                          | monitor valu                                                                                                    | ec of c                                                                                                    | nor                                                                                                    | ifiod                                                                                                    | colle                                                                                                    |                                                   |                                                                |                                                                                                    |                |
|                                                                                                    |                                                                                                    | wut                                                                                                    |                                                                                                    | muor                                                                                                    |                                          |                                                                                                    | 63 01 3                                                                                                    | pec                                                                                                    | ineu                                                                                                    | cens                                                                                                    |                                                   |                                                                |                                                                                                    |                |
|                                                                                                    |                                                                                                    |                                                                                                    |                                                                                                    |                                                                                                    |                                          |                                                                                                    |                                                                                                    |                                                                                                    |                                                                                                    |                                                                                                    |                                                   |                                                                |                                                                                                    |                |
|                                                                                                    |                                                                                                    |                                                                                                    |                                                                                                    |                                                                                                    |                                          |                                                                                                    |                                                                                                    |                                                                                                    |                                                                                                    |                                                                                                    |                                                   |                                                                |                                                                                                    |                |
|                                                                                                    |                                                                                                    |                                                                                                    |                                                                                                    |                                                                                                    |                                          |                                                                                                    |                                                                                                    |                                                                                                    |                                                                                                    |                                                                                                    |                                                   |                                                                |                                                                                                    |                |
|                                                                                                    |                                                                                                    |                                                                                                    |                                                                                                    |                                                                                                    |                                          |                                                                                                    |                                                                                                    |                                                                                                    |                                                                                                    |                                                                                                    |                                                   |                                                                |                                                                                                    |                |
|                                                                                                    |                                                                                                    |                                                                                                    |                                                                                                    |                                                                                                    |                                          |                                                                                                    |                                                                                                    |                                                                                                    |                                                                                                    |                                                                                                    |                                                   |                                                                |                                                                                                    |                |
|                                                                                                    |                                                                                                    |                                                                                                    |                                                                                                    |                                                                                                    |                                          |                                                                                                    |                                                                                                    |                                                                                                    |                                                                                                    |                                                                                                    |                                                   |                                                                |                                                                                                    |                |
|                                                                                                    |                                                                                                    |                                                                                                    |                                                                                                    |                                                                                                    |                                          |                                                                                                    |                                                                                                    |                                                                                                    |                                                                                                    |                                                                                                    |                                                   |                                                                |                                                                                                    |                |
| Fig.                                                                                                    | Tota                                                                                                    | Trang's Favorite                                                                                                    | n har                                                                                                    | Data                                                                                                    | Pagel                                    | aprid Farmuras Brees                                                                                                    | in the                                                                                                    | Dear                                                                                                    | inger .                                                                                                    |                                                                                                    |                                                   | _                                                              |                                                                                                    | + 0            |
| The state                                                                                                    | Rote<br>E Adalasi                                                                                                    | Tary's Farentin                                                                                                    | ni buri                                                                                                    | Data                                                                                                    | Pagel                                    | agned Formulas Free                                                                                                    | n 1er<br>a 1                                                                                                    | Devel<br>Se Traca A                                                                                                    | tuper<br>Nucedants                                                                                                    | W Des 1                                                                                                    |                                                   | E                                                              | 1                                                                                                    | - 0            |
| f <sub>x</sub>                                                                                                    | Hote<br>E Autolum                                                                                                    | Tary's Farrante                                                                                                    | ni buri                                                                                                    | Data<br>Contrap &                                                                                                    | Page L<br>Raference                      | and tuman tee<br>* Alternation                                                                                                    | n 100<br>n 3                                                                                                    | Dever<br>Setaar P                                                                                                    | toper<br>Nocedestic                                                                                                    | M Prove P                                                                                                    | Parmulas                                          |                                                                | 1                                                                                                    | - 0            |
| fx<br>fx                                                                                                    | Hate<br>E Autzlan<br>B Recently                                                                                                    | Tracy's Facult                                                                                                    |                                                                                                    | Data<br>Cronup &<br>Marn & To                                                                                                    | Page 1<br>Raferonia<br>Ng *              | agend Francis Rev<br>Righteries Rame<br>Revent Reventions                                                                                                    | n 100<br>n 3<br>na 4                                                                                                    | Devel<br>Je frage A<br>Ci Trave D                                                                                                    | naper<br>Procedents<br>Dependents                                                                                                    | The second second secon                                                                                                    | formulas<br>herbing                               |                                                                |                                                                                                    |                |
| fx 11                                                                                                    | Tone<br>E natelan<br>Deverty<br>or D France                                                                                                    | Tony's Favorite<br>· Program<br>tond - A Tool<br>· Pr Colo                                                                                                    | n                                                                                                    | Data<br>Cromp &<br>Marn & D                                                                                                    | Page L<br>Raferance<br>Ng *<br>diang *   | ared Freman Investigation                                                                                                    | n Ten<br>a - B<br>nata - A<br>classifica d                                                                                                    | Devel<br>Je traja A<br>Z traja I<br>Z traja I                                                                                                    | ngeri<br>Procedentto<br>Dependents<br>re Antoni *                                                                                                    | State of State                                                                                                    | Termulan<br>Naching T                             |                                                                | -<br>Mariante<br>Dations                                                                                                    |                |
| $f_X$                                                                                                    | Toole<br>I Autolum<br>D Resently<br>In D Francisi                                                                                                    | Trang S Fanorito<br>- De Log<br>Annol - (A. Tool<br>- Data<br>- Data                                                                                                    | n bur<br>Nal - I<br>A fans - I                                                                                                    | Data<br>Cromup &<br>Math & Tr<br>Man Full                                                                                                    | Page L<br>Raferance<br>Ng *<br>ettern; * | agend Farmania from<br>Tanger<br>Manager<br>Manager<br>Manager<br>Manager<br>Manager<br>Manager                                                                                                    | n Ten<br>n S<br>nate d                                                                                                    | Deven<br>Jertrapa P<br>C Trave D<br>C Remon                                                                                                    | toper<br>Proceductio<br>Dependentio<br>re Annosi *<br>An                                                                                               | Train f                                                                                                    | Parmates<br>Nacional<br>In Parmati                | Nada a                                                         | Catalante<br>Catalante<br>Catalante                                                                                                    |                |
| fx<br>fx                                                                                                    | Tante<br>I Autolum<br>D Reserving<br>F34                                                                                                    | Trang i Farranti<br>- Itt Log<br>Annol - A Trait<br>- Itt Data<br>- Color<br>- Color                                                                                                    | n bar                                                                                                    | Data<br>Croniug &<br>Marin & To<br>Marin Fun                                                                                                    | Page L<br>Raferance<br>Ig *<br>Home *    | agend formatic from<br>Transaction from<br>Segment Bill Control from<br>Manager Bill Control from<br>Defined from                                                                                                    | n Ven<br>n Selection                                                                                                    | Dener<br>Se Trane P<br>C Trane D<br>C Remon                                                                                                    | tuper<br>Pocadantis<br>Dapandandis<br>ni Antonio 1<br>An                                                                                               | 重 Drave S<br>● Ereser C<br>通 Erestaat<br>minite Austra                                                                                                    | Parmates<br>Sectors 1<br>In Parmat                |                                                                | an and a                                                                                                    |                |
| fx in                                                                                                    | Tone<br>I nately<br>Resently<br>T Tone<br>T Tone<br>A                                                                                                    | Tony i faronin<br>· De log<br>ford • A Tod<br>· De Colo<br>Faronin<br>·                                                                                                    | n Part                                                                                                    | Data<br>Data<br>Data<br>Data<br>Data<br>Data<br>Data                                                                                                    | Page L<br>Raference<br>Ig *<br>Hore *    | And Formula free<br>Tomate free<br>Tomate free<br>Manager @ Create free<br>Defined these                                                                                                    | n Neu<br>n Soute S<br>Selection 2<br>N 1                                                                                                    | Devel<br>2-Traja P<br>2-Traja P<br>2-Traja P                                                                                                    | toper<br>Procedents<br>Dependents<br>ektober 1<br>Pr<br>4                                                                                              | E Door C<br>Door C<br>C Erect C<br>C<br>Erecto Audit                                                                                                    | Parmates<br>Services<br>In Parmat<br>Ing          | N N                                                            | Reference<br>Calculation                                                                                                    | - 0            |
| fx<br>fx                                                                                                    | Fishe<br>T Autzian<br>P Recently<br>rise<br>P Second y<br>rise<br>A<br>02/15/201                                                                                                    | Tany's Faculta<br>And * (A. Ted<br>Packad<br>* (*<br>B.<br>J. 3.00                                                                                                    | nul +<br>+<br>+<br>tilitury<br>5<br>C<br>15.00                                                                                                    | Data<br>Cronup &<br>Bouto & to<br>Data<br>D                                                                                                    | Page L<br>Raterana<br>Ng *<br>disers *   | April Furnation Free<br>Topological States<br>Topological States<br>Topo                                                                                                    | n Yes<br>n Seaton<br>Selection                                                                                                    | Deven<br>De frage A<br>2 Trave B<br>2 Remon                                                                                                    | loper<br>Procedentlo<br>Dependentlo<br>Pro<br>A                                                                                                    | States 1<br>States 1<br>Sta | Formulae<br>Nerling -<br>In Formula<br>Ing<br>- L | N N                                                            | A a                                                                                                    | -              |
| fx hat a state of the state of the state of  | Tone<br>I Adathen<br>Provide<br>F34<br>A<br>02/15/201<br>01/02/201                                                                                                    | Tany's Favoration                                                                                                    | 10 Part<br>14 - 1<br>14 Store - 1<br>15 OO<br>15 OO<br>10 OO                                                                                                    | Distance<br>Distance<br>Dis | Page L<br>Rateman<br>Marry *             | Arriel Formatic Fore<br>Arrier Arrier Control Loss<br>Manager Control Loss<br>Defined Name<br>Watch Window                                                                                                    | n Yes<br>n Seaton<br>Selection<br>N                                                                                                    | Deven<br>Jertrage H<br>2 Trave I<br>2 Trave I<br>3 Trave I                                                                                                    | ngori<br>Pro-adantis<br>Dependende<br>e Antonio -<br>Pa<br>J                                                                                           | E Door C<br>Door C<br>D Erect C<br>D Erected<br>Erected                                                                                                    | Formulae<br>Nersiong -<br>In Formula<br>Ing<br>L  | N N                                                            | A A                                                                                                    |                |
| fx 10                                                                                                    | File<br>T Adathen<br>File<br>File<br>A<br>S2/16/201<br>S1/15/201<br>S1/15/201                                                                                                    | Tany i Facanti<br>Tany i Facanti<br>A Tan<br>Facanti<br>Facanti                                                                                                    | n () () () () () () () () () () () () ()                                                                                                    | Data<br>Data 10<br>Data 10<br>Data 10<br>Data 10<br>Data 10<br>Data<br>1000 Data<br>1000 Data                                                                                                    | Page L<br>Reference<br>Mary *<br>R       | agend Francisco Ferrer<br>Terrer Statement<br>Statement<br>Terrer Statement<br>Terrer Statem                                                                                                    | n Tee<br>n 1 S<br>nat 4<br>Selection 2<br>N 1                                                                                                    | Dever<br>Johang P<br>2 Tang P<br>2 Tang P<br>2 Tang P                                                                                                    | ngar<br>Pacadenti<br>Dapandanti<br>a Antonini<br>A<br>A                                                                                                | B Dope S<br>Dope C<br>C Dope C<br>C Dope C Dope C<br>C Dope C Dope C<br>C Dope C Dope C<br>C Dope C Dope C<br>C Dope C Dope C<br>C Dope C Dope C<br>C Dope C Dope C<br>C Dope C Dope C<br>C Dope C Dope C<br>C Dope C Dope C<br>C Dope C Dope C<br>C Dope C Dope C<br>C Dope C Dope C Dope C<br>C Dope C Dope                                                                                                    | Formulan<br>Narising T<br>In Formula<br>Ng        | a a a a a a a a a a a a a a a a a a a                          | A                                                                                                    |                |
| fx bank                                                                                                    | Fish<br>Fish<br>Fish<br>A<br>Sylts/201<br>Sylts/201<br>Sylts/201<br>Sylts/201<br>Sylts/201<br>Sylts/201<br>Sylts/201                                                                                                    | Tany i Facante<br>- Di Leg<br>tand - A Tani<br>- Di Calo<br>Facatori<br>- (*<br>- 1<br>- 1<br>- 1<br>- 2<br>- 2<br>- 2<br>- 2<br>- 2<br>- 2<br>- 2<br>- 2                                                                                                    | n but<br>nul *<br>* A fine *<br>C<br>13.00<br>14.00<br>9.00                                                                                                    | D 2010<br>Crontup &<br>butto 3 10<br>bitton Fuel<br>0<br>5.00<br>3.00<br>10.00                                                                                                    | Page L<br>Reference<br>Merry *           | agrid Famala Error<br>Agrid Famala Addition Kan<br>Pama Addition Famala<br>Data agrid Control famala<br>Tamagar Addition<br>Tamagar Addition<br>Tamaga                                                                                                    | n Tee<br>n - S<br>Selet - S<br>Seletion - S<br>N - S<br>N - S<br>Nect                                                                                                    | Dava<br>De Traya P<br>2 Traya P<br>2 Traya P<br>2 Traya<br>2 Traya<br>2 Traya                                                                                                    | nger<br>Recodenti;<br>Dependenti;<br>e Antone de<br>de<br>d                                                                                            | Si Drom S<br>Sterer C<br>20 Enrice<br>Enrich Antifi<br>E                                                                                                    | Fyrmyddia<br>Steriforny -<br>Iw Formyd<br>My<br>L | A Penda                                                        | a dela<br>Tartero<br>Canada                                                                                                    |                |
| fx 10 10 10 10 10 10 10 10 10 10 10 10 10                                                                                                    | Fister<br>Fist<br>Fist<br>A<br>62/18/201<br>63/28/201<br>64/28/201<br>64/28/201                                                                                                    | Tony i Farentin<br>* Provide<br>Tony - Cal Text<br>* Provide<br>* Cal<br>Farentin<br>* Cal<br>* Cal | n Ind<br>nal *<br>*<br>5 fine *<br>5<br>13.00<br>14.00<br>13.00<br>13.00                                                                                                    | D 2000<br>Cromup &<br>Lourn a 10<br>D 1000 Futo<br>D .<br>6.00<br>5.00<br>20.00<br>9.75                                                                                                    | Page 5<br>Ratecena<br>Marec +<br>B       | aged Famales Fore<br>Tomper Descriptions Ran<br>Provide Tomper<br>Tomper Descriptions Ran<br>Provide Tomper<br>Tomper Descriptions<br>Tomper Descriptions<br>Tomper Descri                                                                                                    | n Ten<br>1 Selection<br>1 Selection<br>1 Selection<br>Defent Tene                                                                                                    | Dever<br>Se Traye P<br>S Traye P<br>S Traye P<br>S Traye<br>S Traye<br>S                                                                                                    | nger<br>Recodenti;<br>Dependenti;<br>de<br>Altitute;<br>de<br>Gali<br>E28                                                                              | S Dave 1<br>S Dave 1<br>S Dave 2<br>S Dave 2<br>S Dave                                                                                                    | Formulae<br>Sterilong 1<br>In Formula<br>Ing<br>L | A Feeda                                                        | A later                                                                                                    |                |
| fx 10 10 10 10 10 10 10 10 10 10 10 10 10                                                                                                    | Fitner<br>X. Autoloh<br>R. Autoloh<br>Fita<br>K. Autoloh<br>Fita<br>A<br>S2/18/201<br>S4/18/201<br>S4/18/201<br>S4/18/201<br>S4/18/201<br>S4/18/201<br>S4/18/201                                                                                                    | Tony 1 Facult<br>- A Tool<br>- A Tool<br>-                                                                                                    | n Inde<br>nal +<br>+<br>+<br>h Inde<br>S<br>10,00<br>10,00<br>10,00<br>10,00<br>10,00<br>10,00<br>10,00<br>10,00<br>10,00                                                                                                    | D 2010<br>C 2010 P 20<br>D 2010<br>D 2010<br>D                                                                                                    | Page 5<br>Ratecons<br>Ng *<br>diane +    | agrid Famulai Error<br>Tanagar<br>Tanagar | en View<br>n * 5<br>Selection 4<br>Prest<br>Defend Name<br>Celeval Name                                                                                                    | Deven<br>De frage d<br>E france D<br>E france<br>Deven                                                                                                    | horr<br>Recodents<br>Dependents<br>in Annuel 1<br>Pr<br>J<br>J<br>J<br>K<br>Gal<br>K3<br>C04                                                           | E Door S<br>Door S<br>Door S<br>Color<br>S<br>Usine<br>MAR<br>425                                                                                                    | Formulae<br>Neolong -<br>Ite Formul<br>Ite<br>L   | M<br>Nervila<br>«SMQ20                                         | A A                                                                                                    |                |
| frank and a state and a state                                                                                                    | Tane<br>T. Addies<br>Provide<br>F34<br>A<br>02/35/201<br>64/55/201<br>94/55/201<br>94/55/201<br>94/55/201<br>94/55/201<br>94/55/201                                                                                                    | Tany 1 Facoliti<br>*                                                                                                    | n Indi<br>nal - I<br>- I<br>- I<br>- I<br>- I<br>- I<br>- I<br>- I<br>- I<br>- I                                                                                                    | D<br>1 2aia<br>1 2aia<br>1 2                                                                                                    | Page 5<br>Robusto<br>Marty *             | April Frances Energy<br>Territoria State<br>Frances Control State<br>Frances Control State<br>Franc                                                                                                    | a New Second Second Sec  | Deven<br>De frage A<br>2 Taken D<br>2 Taken D<br>2 Taken<br>1 Taken<br>1                                                                                                    | hoper<br>hocadanti<br>Dependenti<br>de Antones *<br>de<br>Gal<br>E28<br>COS<br>D28                                                                     | E Dave S<br>Dave S<br>Dave                                                                                                    | Formulae<br>Neolong 1<br>In Parmal<br>Ing<br>L    | M<br>Femila<br>+SARCIA<br>+SARCIA                              | An and a second second  |                |
| frank and a state of the state of the state  | Hone           II. outsides         Benefity           II. Demotion         Promotion           P34         A           A         A           A <td>Trang 1 Facestra<br/>→ De Long<br/>And - A Tent<br/>→ Dath<br/>Particles<br/># 3000<br/>2 5.00<br/>2 2.000<br/>2 10.00<br/>2 3.00<br/>2 3.00<br/>2 3.00</td> <td>n burn<br/>nal *<br/>*<br/>*<br/>*<br/>*<br/>*<br/>*<br/>*<br/>*<br/>*<br/>*<br/>*<br/>*<br/>*<br/>*<br/>*<br/>*<br/>*<br/>*</td> <td>B 2ala<br/>C contage &amp;<br/>C contage &amp;<br/>C contage</td> <td>Page 5<br/>Roberton<br/>Marry *</td> <td>April Formura for<br/>Tomas Control to<br/>Tomas Control to<br/>Tomas Contr</td> <td>e Vien<br/>n - Standard - C<br/>Standard - C<br/>M</td> <td>Daven<br/>2-Tray P<br/>2 Tray P<br/>2 Tray P<br/>2 Tray<br/>2 Tray<br/>2 Tr</td> <td>hoper<br/>hoperateds<br/>bypenateds<br/>is hotses -<br/>fra<br/>d<br/>g<br/>g<br/>g<br/>g<br/>g<br/>g<br/>g<br/>g<br/>g<br/>g<br/>g<br/>g<br/>g<br/>g<br/>g<br/>g<br/>g<br/>g</td> <td>E Uses<br/>Uses<br/>Uses</td> <td>kyonigan<br/>Sarahang<br/>In Formul<br/>L</td> <td>M<br/>Fremale<br/>«SPACE<br/>«SPACE</td> <td>An and an all and a second second sec</td> <td></td> | Trang 1 Facestra<br>→ De Long<br>And - A Tent<br>→ Dath<br>Particles<br># 3000<br>2 5.00<br>2 2.000<br>2 10.00<br>2 3.00<br>2 3.00<br>2 3.00                                                                                                    | n burn<br>nal *<br>*<br>*<br>*<br>*<br>*<br>*<br>*<br>*<br>*<br>*<br>*<br>*<br>*<br>*<br>*<br>*<br>*<br>*                                                                                                    | B 2ala<br>C contage &<br>C contage &<br>C contage                                                                                                    | Page 5<br>Roberton<br>Marry *            | April Formura for<br>Tomas Control to<br>Tomas Control to<br>Tomas Contr                                                                                                    | e Vien<br>n - Standard - C<br>Standard - C<br>M                                                                                                    | Daven<br>2-Tray P<br>2 Tray P<br>2 Tray P<br>2 Tray<br>2 Tray<br>2 Tr | hoper<br>hoperateds<br>bypenateds<br>is hotses -<br>fra<br>d<br>g<br>g<br>g<br>g<br>g<br>g<br>g<br>g<br>g<br>g<br>g<br>g<br>g<br>g<br>g<br>g<br>g<br>g | E Uses<br>Uses<br>Uses  | kyonigan<br>Sarahang<br>In Formul<br>L            | M<br>Fremale<br>«SPACE<br>«SPACE                               | An and an all and a second second sec |                |
| fx 100 100 100 100 100 100 100 100 100 10                                                                                                    | Hume           If autolum           If autolum           If autol                                                                                                    | Tracy I Factoria<br>Tracy I Factoria<br>Tracy I Fact                                                                                                    | In the second second seco                                                                                                    | D 2010<br>1 2010 0<br>1 1000 0<br>1 1000 1 10<br>1 1000 1 100<br>1 1000 1 100<br>1 000<br>1 0                                                                                                    | Page L<br>References<br>No *<br>diana *  | April Familie<br>April Familie<br>April April                                                                                                    | en View<br>n - Standard - Standard | Daven<br>2-Tray of<br>2 Trave I<br>2 Trave I<br>2 Trave<br>2 Trave<br>2 Trave<br>3 Trave<br>3                                                                                                    | horr<br>Procedurelly<br>Dependently<br>de<br>Salary<br>J<br>Gal<br>E28<br>COS<br>SOS                                                                   | 1000 1<br>1000 1<br>1000 1000                                                                                                    | Fyrmydau<br>Sardiong -<br>Ia Formul<br>ng<br>L    | M<br>Nemia<br>+SAQA<br>+SAQA                                   | A A A A A A A A A A A A A A A A A A A                                                                                                    |                |
| france and a second second sec | None           I Astronom           I Astronom           I Astron                                                                                                    | Tracy i Facestra<br>→                                                                                                    | n ball +<br>-<br>-<br>-<br>-<br>-<br>-<br>-<br>-<br>-<br>-<br>-<br>-<br>-                                                                                                    | D<br>D<br>Control of the second second se                                                                                                    | Page L<br>Raference<br>Marry *           | And Family International States                                                                                                    | er Hee<br>n - Standard - C<br>Saladard - C<br>Saladard - C<br>Rest Back<br>Period Name<br>Certinal Name<br>Certinal Name                                                                                                    | Daver<br>2- Supp P<br>2 Supp P<br>3 Support<br>4 Support<br>1 Support<br>1                                                                                                    | toper<br>Recodents<br>Dependents<br>of Anthony -<br>Pu<br>J<br>J<br>G<br>G<br>G<br>G<br>G<br>S<br>S<br>S<br>S                                          | San Street S<br>San Street C<br>San Street C<br>San Street S<br>San Street S<br>Sa                                                                                                    | Formulas<br>Nerling -<br>To Pormul<br>S           | M<br>Nemala<br>-S.MCD<br>-S.MCD                                | A<br>here)<br>ersternet                                                                                                    |                |
| fr hat had                                                                                                    | Hutter           If Autolum           If Autolum                                                                                                    | Tracy I Factors<br>Tracy I Factors<br>Tracy                                                                                                    | n buen<br>nal * 4<br>* A bee *<br>C<br>15.00<br>16.00<br>14.00<br>5.00<br>14.00<br>5.00<br>12.23<br>12.00<br>2.23<br>12.00<br>2.25<br>12.00<br>2.25<br>12.00<br>2.25<br>12.00<br>2.25<br>12.00<br>2.25<br>12.00<br>2.25<br>12.00<br>2.25<br>12.00<br>2.25<br>12.00<br>2.25<br>12.00<br>2.25<br>12.00<br>12.00<br>12.0 | Data<br>Lorencep &<br>Lorencep & Lorencep &<br>Lorencep & Lorencep &<br>Lorencep & Lorencep & Lorenc                                                                                                    | Proje L<br>Raference<br>Marry *<br>B     | And Turnan from<br>Second Second Second Second<br>Second Second Second Second Second<br>Second Second Second Second Second Second<br>Second Second Sec                                                                                                    | n Mee<br>n - S<br>Selection -<br>M -<br>Defend Taree<br>Certified Taree<br>Certified Taree                                                                                                    | Daver<br>2- Trape P<br>22 Trape P<br>23 Trape P<br>24 Trape P<br>24 Trape P<br>25 Trape P<br>26 Trape P<br>26 Tr                                                                                                    | ngari<br>Produkti<br>Dependenti<br>A<br>J<br>J<br>G<br>B<br>B<br>B<br>B<br>B<br>B<br>B<br>B<br>B<br>B<br>B<br>B<br>B<br>B<br>B<br>B<br>B               | Street C<br>Control Control Contr                                                                                                    | Formulae<br>Nacional<br>In Formula<br>II.         | M<br>Persula<br>«SPAQ27<br>«SANCID                             | A sectors)                                                                                                    |                |
| fx and a star                                                                                                    | Name           IF according to<br>the entropy of<br>the entropy of the entropy of<br>the entropy of<br>the entropy of the entropy of<br>the entropy of<br>the entropy of the entropy of<br>the entropy of the entropy of the entropy of<br>the entropy of the entropy of the entropy of<br>the entropy of the entropy of the entropy of the entropy of<br>the entropy of the entropy of the entropy of the entropy of<br>the entropy of the entropy of the entropy of the entropy of the entropy of<br>the entropy of the entropy of the entropy of the entropy of the entropy of<br>the entropy of the entropy of the entropy of the entropy of<br>the entropy of the entropy of the entropy of the entropy of the entropy of the entropy of<br>the entropy of the entropy of t                                                                                                    | Tracy I fermine<br>Tracy I fermine<br>Trace ( A Tell<br>Function<br>Function<br>Functi                                                                                                    | n bar<br>                                                                                                    | D 2000<br>A 10000 b<br>b town b 10<br>b town b 10<br>b town Fash<br>1000<br>5.00<br>20.00<br>20                                                                                                    | Page L<br>Reference<br>Up *<br>digen; *  | and Tomas Inter<br>Tomas Detection<br>Tomas Detection<br>Tomas                                                                                                    | en View<br>nas - S<br>Interface 4<br>Profession<br>Presi<br>Presi<br>Defend Tame<br>Certifical Tame<br>Certifical Tame                                                                                                    | Daven<br>Se Trapa P<br>C Trapa P<br>C Trapa<br>C Trapa<br>C T                                                                                                    | ngar<br>Produktik<br>Dogenstand<br>e destang -<br>J<br>Gal<br>Bas<br>COS<br>SOS                                                                        | 19 Draw 1<br>10 Draw 2<br>20 Draw 2<br>20 Draw 2                                                                                                    | Formulae<br>Nectory C<br>In Permut<br>I           | M<br>Persile<br>-C.P.(24<br>-C.P.(24<br>-C.P.(25)<br>-C.P.(25) | A A                                                                                                    | - 0<br>- 0<br> |

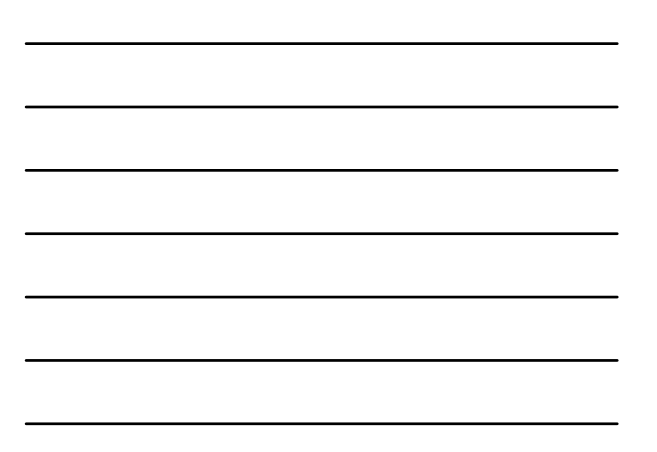

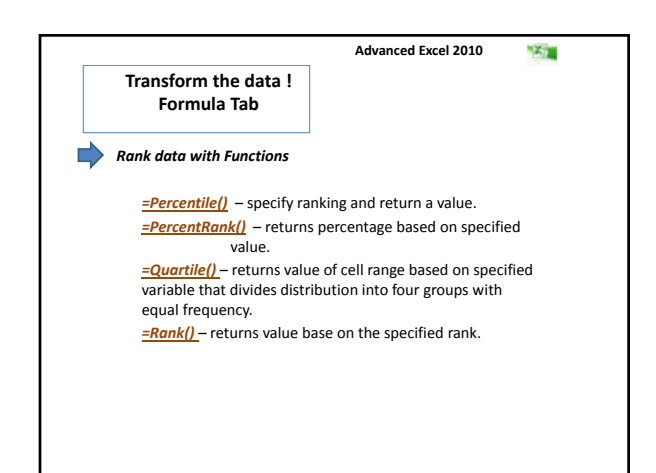

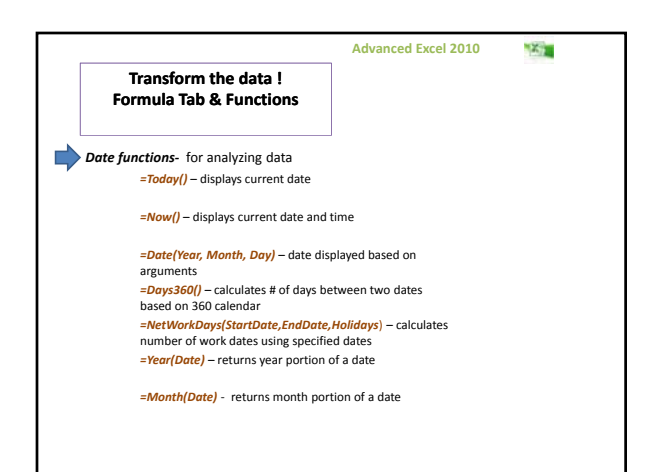

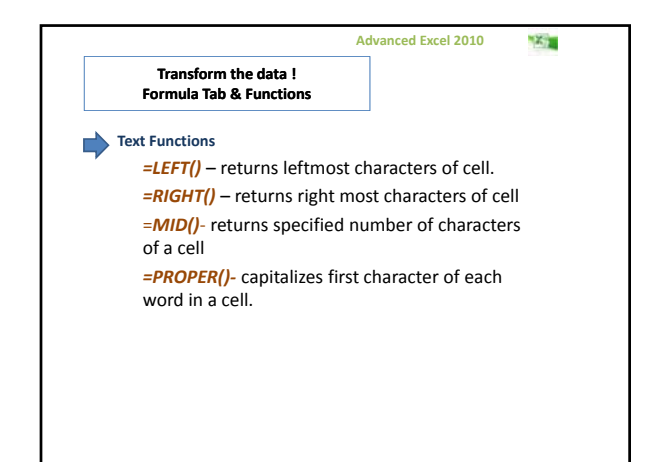

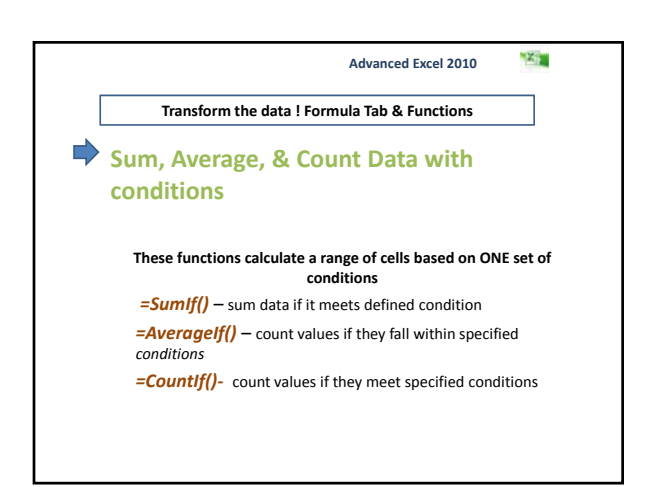

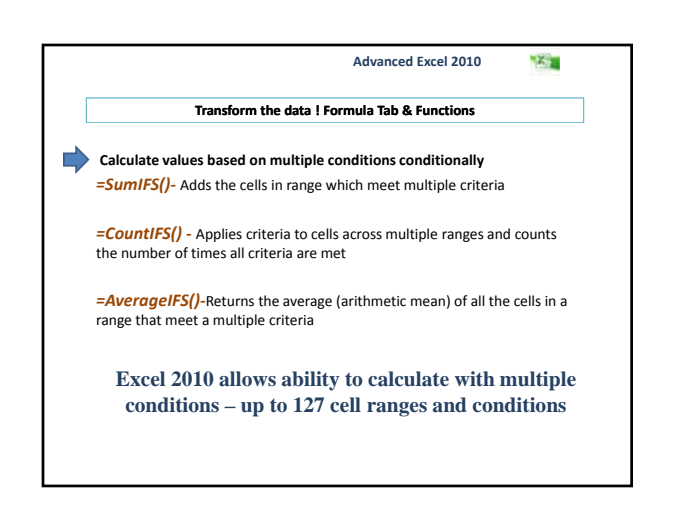

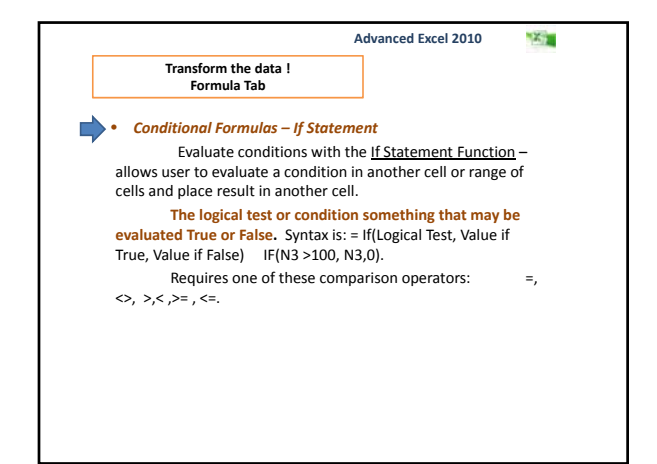

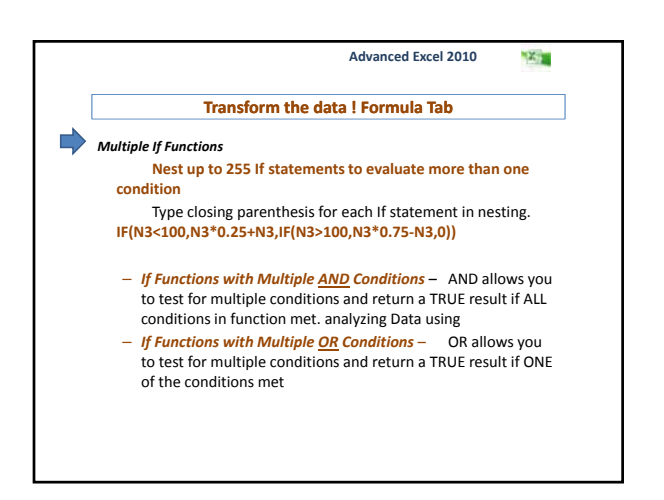

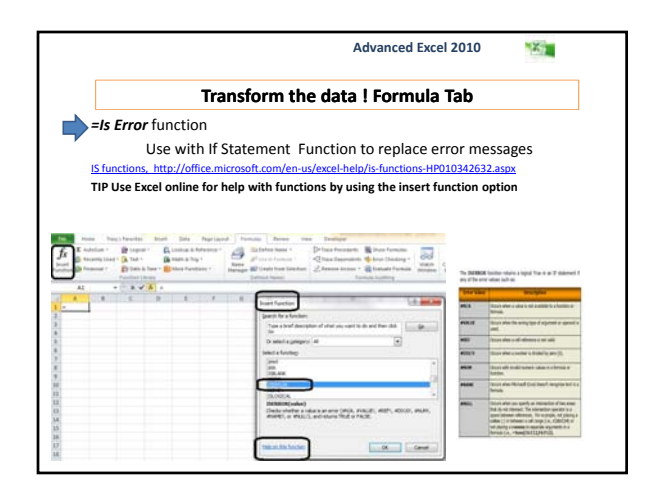

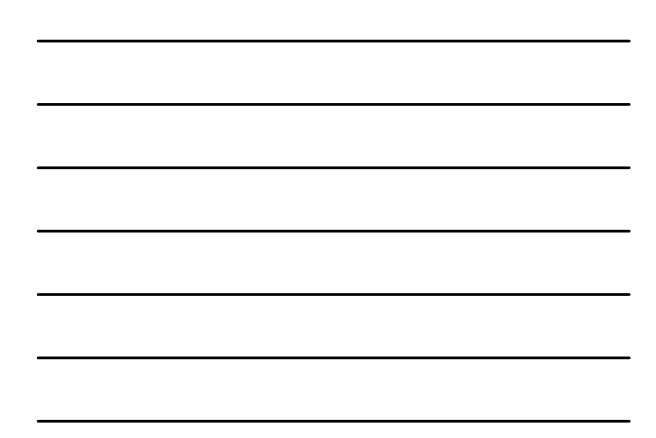

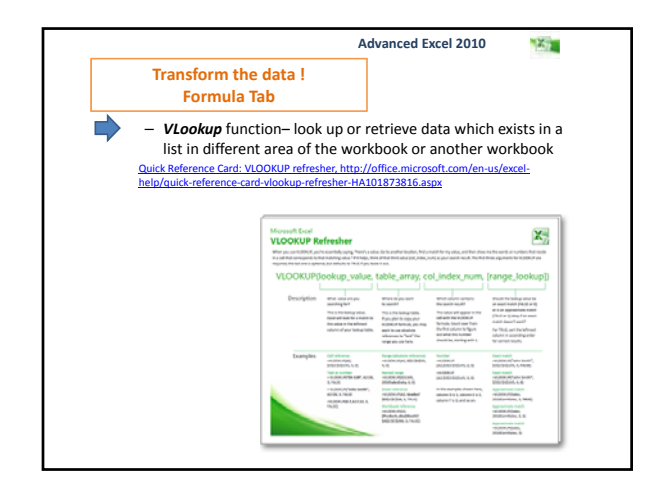

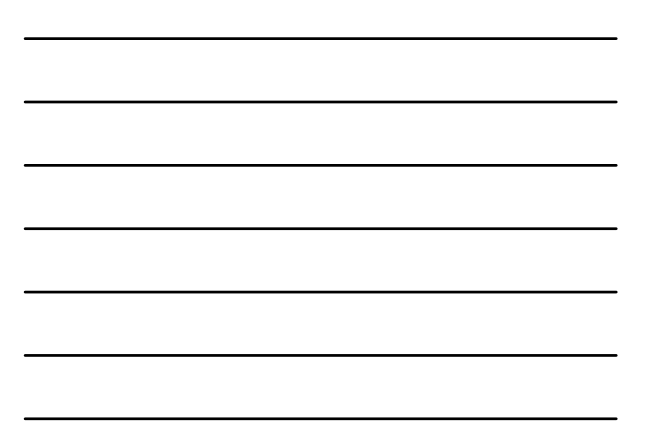

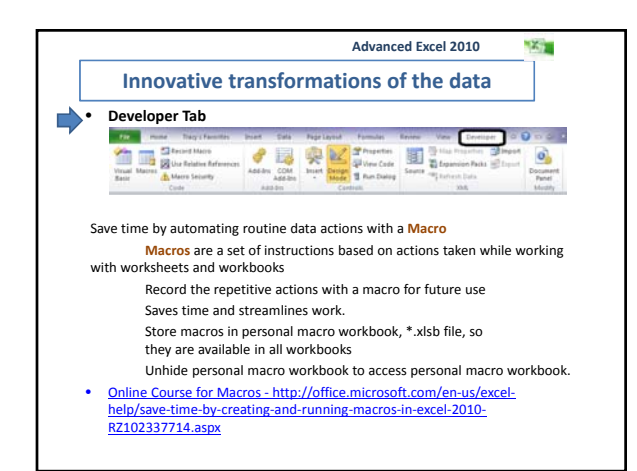

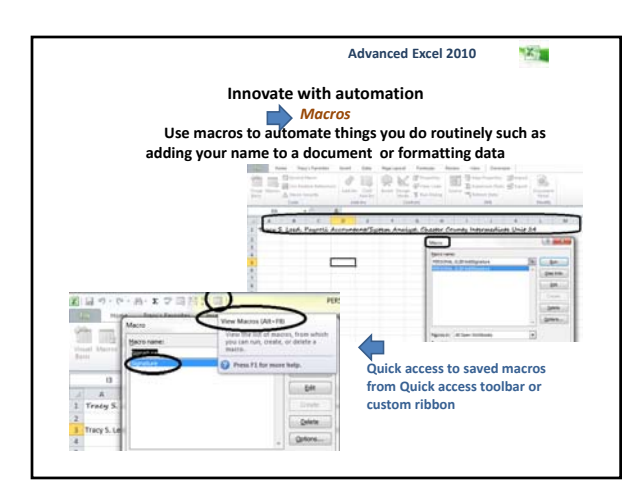

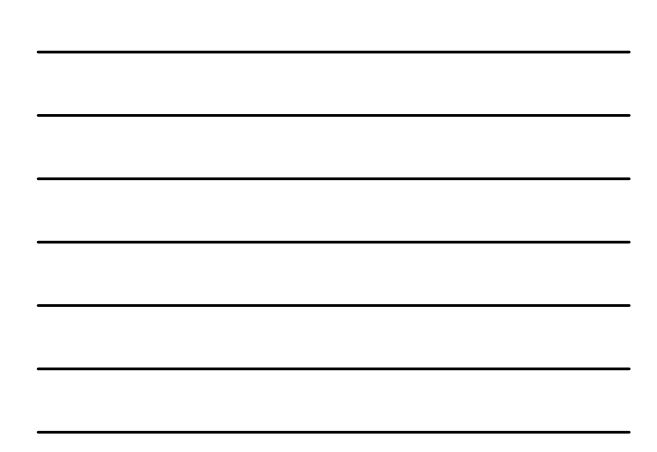

#### Advanced Excel 2010 257

### References

- For Dummies: Excel 2010 for Dummies; http://www.dummies.com/how-to/content/excel-2010-for-dummies:cheat-sheet.html
   For Dummies: The Essentials of Working with Excel 2010 Charts; http://www.dummies.com/how-to/content/the-essentials-of-working-with-excel-2010-charts.html
   PC Magazine: 5 Essential Excel 2010 Tips for Advanced Users; http://www.comas.com/article2/02817.2835881.00.asp
   PC Magazine: 14 Essential Excel 2010 Tips for Intermediate Users; http://www.comas.com/article2/02817.283581.00.asp
   Critical Data analysis using Functions Excel 2010 University of California Berkeley, Hass School of Business; http://www.comas.com/articles.cow/article2010/excel/UCX20Excel/202010%20\_ Y20Medule%204X20-X20Data%20Analysis.odf
   Download Office 2010 Training. PowerPoint presentations; http://office.microsoft.com/en-us/outlook-help/download-office-2010-training-MAI01901726.aspx
   Microsoft Office: http://office.microsoft.com/en-